## <u>การชำระเงิน</u>

1. ในการชำระเงิน คุณจะต้องเข้าสู่ระบบก่อน หลังจากนั้น ให้คลิก **ติดตามสินค้า** ด้านบนแถบเมนูของเว็บไซต์

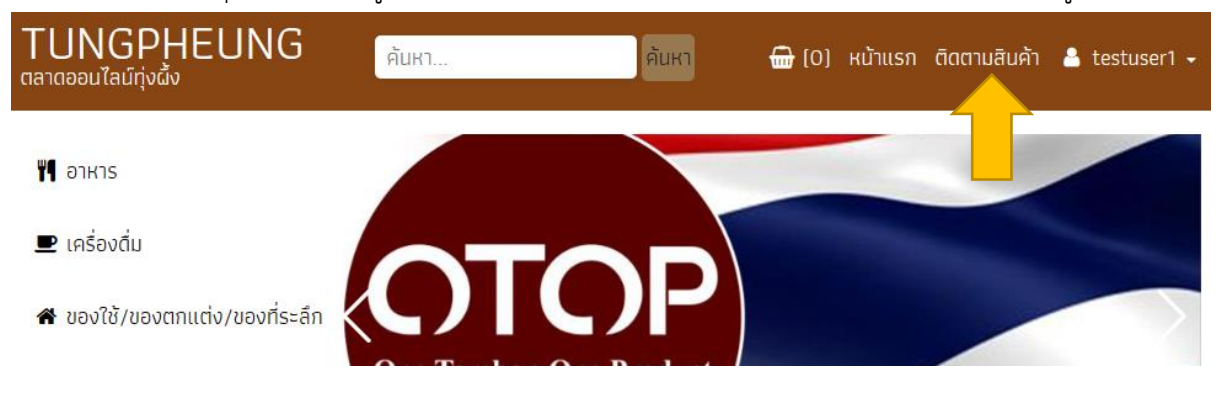

 เมื่อคลิก ติดตามสินค้า ระบบจะแสดงหน้าประวัติคำสั่งซื้อ ในคำสั่งซื้อที่ยังไม่ได้ชำระเงิน จะแสดงปุ่ม แจ้ง ชำระเงิน (โอน) ให้คลิกที่ปุ่มนี้ เพื่อดำเนินการชำระเงินและแจ้งชำระเงิน

| TUN(<br>ตลาดออนไส          | GPHEUN(<br><sub>มน์ทุ่งผั้ง</sub>                        | G <sub>Al</sub>   | K1                       | ค้นหา              | <del>@</del> (О) кй     | ำแรก ติดตามสินร        | จ้า 🤮 testuser1 🗸     |
|----------------------------|----------------------------------------------------------|-------------------|--------------------------|--------------------|-------------------------|------------------------|-----------------------|
| <del>ຟີ</del> ປຣະວັດ       | าิคำสั่งชื้อ                                             |                   |                          |                    |                         |                        | \rm 9 บัญชีของฉัน     |
| ทั้งหมด                    | รออนุมัติเก็บปลาย<br>ทาง                                 | รอการชำระ<br>เงิน | รอตรวจสอบการชำระ<br>เงิน | รอจัดส่ง<br>สินค้า | สินค้าถูกจัดส่ง<br>แล้ว | การชำระเงินมี<br>ปัญหา | ยกเลิกการสั่ง<br>ชื่อ |
|                            |                                                          |                   |                          |                    | กรอกเลขคำสั่ง           | ชื่อ                   | Q                     |
| ร้าน : สบา<br>คำสั่งชื้อเส | <mark>เยใจขาย สาขา 2  📾 ต<br/>ลขที่ : 20230360000</mark> | ดูหน้าร้าน<br>4   |                          |                    |                         |                        | 回 รอการชำระเงิน       |
|                            | บราวนี่ เนื้อหนึบ หน้าพี<br>ราคา/ชั้น : 20.00 x 1        | ຟລົມ              |                          |                    |                         |                        | 20.00                 |
|                            |                                                          |                   |                          |                    |                         | ยอดรวมสินค้า           | <b>20.00</b> บาท      |
|                            |                                                          |                   |                          |                    |                         | ค่าส่ง                 | <b>0.00</b> บาท       |
|                            |                                                          |                   |                          |                    |                         | รวมทั้งสิ้น            | <b>20.00</b> บาท      |
|                            |                                                          |                   |                          | 🖃 แจ้งชำร          | ะเงิน (โอน)             | : ยกเลิกคำสั่งซื้อ     | 🖴 ติดต่อร้านค้า       |
|                            |                                                          |                   | < กลับ 1                 | ຄັດໄປ 🔉            |                         |                        |                       |

 เมื่อคลิก แจ้งชำระเงิน ระบบจะพาไปยังหน้าแจ้งชำระเงิน ในหน้านี้จะแสดงบัญชีของร้านค้าที่รับชำระเงิน และแบบฟอร์มการแจ้งชำระเงิน หลังจากที่คุณโอนเงินให้ร้านค้าแล้ว ให้เลือกบัญชีที่โอนเงิน กรอกแบบฟอร์ม พร้อมแนบสลิปโอนเงิน และคลิกปุ่ม แจ้งชำระเงิน เพื่อแจ้งโอนเงินกับทางร้านค้า

| ແບບ                                                                                 | มพอรมแจงโอนเงนผานบญชธนาคาร              |  |  |  |  |
|-------------------------------------------------------------------------------------|-----------------------------------------|--|--|--|--|
| <b>หมายเลขคำสั่งชื้อ</b> : 202303600004<br><b>ยอดที่ต้องงำระ</b> : <u>20.00</u> มาท | 👁 ពូកំារ                                |  |  |  |  |
| เลือกช่องทางการชำระเงิน                                                             | กรอกแบบฟอร์มแจ้งชำระเงิน                |  |  |  |  |
| ช่องทางการซำระเงิน *                                                                | ชื่อ-นามสกุลผู้โอน *                    |  |  |  |  |
| ธนาคาร : BBL - กรุงเทพ                                                              | ระบุชือ นามสกุลของผู้โอนเงิน            |  |  |  |  |
| <ul> <li>เลขที่บัญเ</li> <li>เลขที่บัญเ</li> <li>เลขที่บัญเ</li> </ul>              | เบอร์โทรศัพท์ผู้โอน *                   |  |  |  |  |
|                                                                                     | ระบุเบอร์โทรศัพท์ของผู้โอน              |  |  |  |  |
| ธนาคาร : KTB - กรุงไทย                                                              | ยอดโอนเงิน *                            |  |  |  |  |
| ្ម 3// នេខាបល្វរ<br><sup>កទុជកែន</sup> ชื่อប័ល្អទី :                                | ระบุยอดโอนเงินตามสลิป                   |  |  |  |  |
|                                                                                     | วันที่ทำรายการ *                        |  |  |  |  |
|                                                                                     | เลือกวันที่ทำรายการ                     |  |  |  |  |
|                                                                                     | เวลาที่ทำรายการ *                       |  |  |  |  |
|                                                                                     | : (•                                    |  |  |  |  |
|                                                                                     | แบบสลีปการโอนเงิน / หลักฐานการโอนเงิน * |  |  |  |  |
|                                                                                     | เลือภไฟล์ ไม่มีไฟล์ที่เลือก             |  |  |  |  |
|                                                                                     | ข้อความเพิ่มเติม (ถ้ามี)                |  |  |  |  |
|                                                                                     |                                         |  |  |  |  |
|                                                                                     |                                         |  |  |  |  |

เมื่อคลิก **แจ้งชำระเงิน** ระบบจะดำเนินการแจ้งให้ร้านค้าทราบว่าคุณได้ชำระเงินและแจ้งชำระเงินแล้ว หากร้านค้าตอบ รับการชำระเงิน หรือ การชำระเงินมีปัญหา ระบบจะส่งแจ้งเตือนไปยังอีเมลของคุณ และหากคุณได้ตั้งรับการแจ้งเตือน จาก Line ไว้ ระบบก็จะส่งผลการแจ้งเตือนไปยัง Line ที่ตั้งไว้อีกด้วย